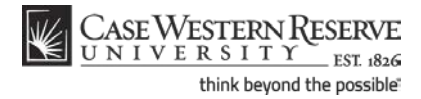

# Disable an Authorized User

### Concept

This topic will demonstrate how to disable an authorized user account and prevent the user from accessing your student information in the SIS.

SIS\_SC\_DisableAuthorizedUser

### Procedure

Begin by logging in to the SIS at *case.edu/sis* with your CWRU Network ID and password.

| Personal Information                                                      |                                                   |                                                          |
|---------------------------------------------------------------------------|---------------------------------------------------|----------------------------------------------------------|
| Authorized Users                                                          | Contact Information                               |                                                          |
| <u>Demographic Data</u><br>Emergency Contact<br>Names<br>User Preferences | <u>Home</u><br>123 Main St<br>Cleveland, OH 44106 | <u>Current</u><br>321 Mayfield Rd<br>Cleveland, OH 44106 |
| other personal 🔻 🛞                                                        | Home Phone<br>216/368-5555                        | Email<br>noreply@case.edu                                |

| Step | Action                                                                                                   |  |
|------|----------------------------------------------------------------------------------------------------|--|
| 1.   | The Student Center appears.                                                                              |  |
|      | In the Personal Information section at the bottom of the screen, click the <b>Authorized Users</b> link. |  |

| CASE WEST          | ERN R<br>ITY EST 1826 |                                      |                 |                     | Home A          |
|--------------------|-----------------------|--------------------------------------|-----------------|---------------------|-----------------|
| avorites Main Menu |                       |                                      |                 |                     |                 |
|                    |                       |                                      |                 |                     | New Window Help |
| Authorized (       | Guest Summa           | <b>TY</b><br>have set up to access y | our SIS account |                     |                 |
| User ID            | Locked Out?           | Name/Relationship                    | Email           | Last Updt           | Review/Ed       |
| MAMAGTUDENT        |                       | Mama Student                         | mama@amal.com   | 07/11/10 12.50.26DM | review/ed       |

# **Student Information System Process Document**

#### **Disable an Authorized User**

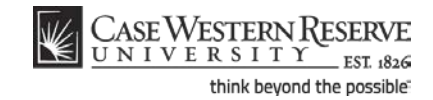

| Step | Action                                                                                                 |
|------|----------------------------------------------------------------------------------------------------|
| 2.   | The <b>Authorized Guest Summary</b> screen appears. Locate the authorized user that is to be disabled. |
|      | Click the <b>Review/Edit</b> button.                                                                   |

| CASE WESTERN R<br>UNIVERSITY<br>ENVOLTES                                                                                                    | I 1826                                                                                                    | Home Add to F                                                                                                    |
|----------------------------------------------------------------------------------------------------|----------------------------------------------------------------------------------------------------|----------------------------------------------------------------------------------------------------|
|                                                                                                    |                                                                                                    | New Western Liters Low                                                                                                    |
|                                                                                                    |                                                                                                    |                                                                                                    |
| Authorized Guest S                                                                                                    | etup                                                                                                    |                                                                                                    |
| Use this screen to create authori<br>finances, class schedule and gra<br>more of the items listed below. O<br>access by locking out the accoun | zed users such as parents, spouses or ot<br>ades. Each authorized user must have a ur<br>inly you can set up authorized users and th<br>t. Once an account is created, it can be loc | her third parties who can access your student<br>vique user ID and can be given access to one or<br>eir access to the system. You can also revoke<br>ked, but it cannot be removed. |
| *User ID                                                                                                    | MAMASTUDENT                                                                                                    | User ID must be at least 8 characters, upper case and unique to the system                                                                                                    |
| *Name                                                                                                    | Mama Student                                                                                                    | Name of Authorized Guest                                                                                                    |
| *Password                                                                                                    | •••••                                                                                                    | Password must be at least 8 Characters and is case-sensitive.                                                                                                    |
| *Re-enter Password                                                                                                    | •••••                                                                                                    | Click here to view password recommendations                                                                                                    |

| Step | Action                                                                                                    |  |
|------|----------------------------------------------------------------------------------------------------|--|
| 3.   | The Authorized Guest Setup screen appears.                                                                                                    |  |
|      | Click the <b>Lock User?</b> checkbox to disable the authorized user account. This will prevent the user from accessing your student information. |  |
| 4.   | Click the Save button.                                                                                                    |  |

To re-activate the authorized user account, remove the checkmark from the **Lock User?** checkbox and click the **Save** button.

| Step | Action                                                                         |  |
|------|--------------------------------------------------------------------------------|--|
| 5.   | This completes the process of disabling an authorized user account in the SIS. |  |
|      | End of Procedure.                                                              |  |